## **MAC CONFERENCE ROOMS**

## HOW TO DISPLAY CONTENT ON THE MONITOR FROM YOUR LAPTOP

- 1. Using the monitor remote, turn on the monitor.
- 2. Using your laptop, bring up the list of available rooms:
  - Option 1: Press the Windows button on your keyboard and the K button at the same time.
  - Option 2:
    - Go into the **Settings** menu. Click on the **Windows** icon located on the task bar.
    - Select the **wheel** icon for settings.
    - Click on **System**.
    - Click on **Display**.
    - Click on Connect to a wireless display located under the Multiple Displays section.
- 3. Click on the name of the conference room where you'd like to connect.
- 4. The monitor will display a connection message and will then display the contents from your laptop.